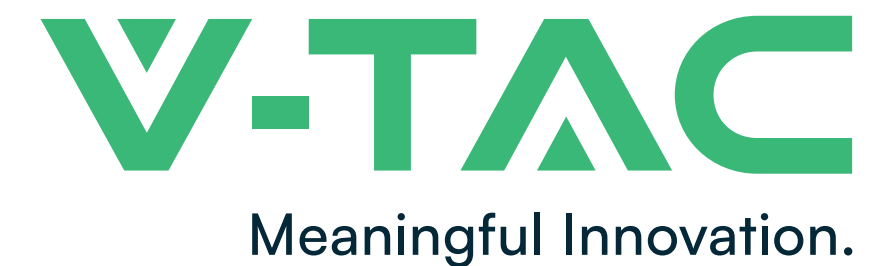

WEEE Number: 80133970

# INSTRUCTION MANUAL PTZ SOLAR CAMERA

### **TECHNICAL DATA**

| MODEL                 | VT-11024-4G           |
|-----------------------|-----------------------|
| SKU                   | 11616, 11615          |
| SOLAR PANEL           | 8W                    |
| WATTS                 | 4                     |
| DIMENSION             | 170x210x165mm         |
| OPERATION TEMPERATURE | -30°C to +60°C        |
| LENS                  | 3.6mm                 |
| DETECTION ANGLE       | 95°                   |
| DETECTION DISTANCE    | O-12 Meters           |
| BATTERY TYPE          | 18650 2600mAh Battery |
| SENSOR TYPE           | PIR                   |
|                       |                       |

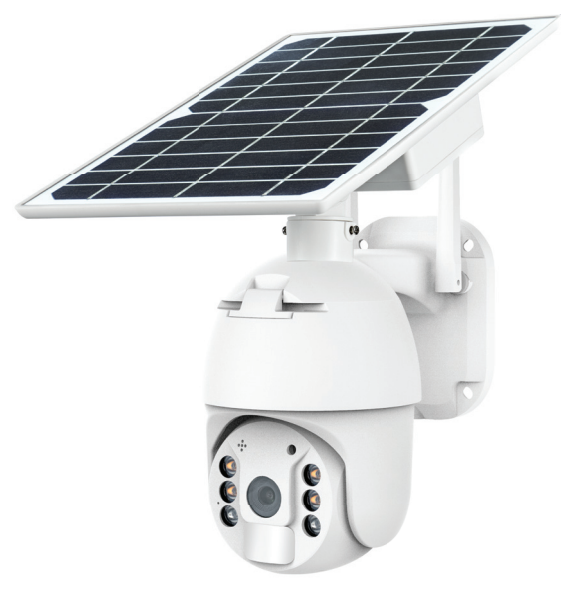

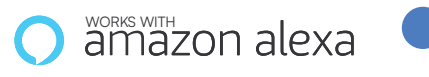

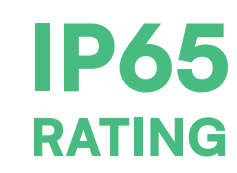

## INTRODUCTION

Thank you for selecting and buying V-TAC product. V-TAC will serve you the best. Please read these instructions carefully before starting the installing and keep this manual handy for future reference. If you have any another query, please contact our dealer or local vendor from whom you have purchased the product. They are trained and ready to serve you at the best.

works with

**Google Assistant** 

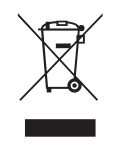

This marking indicates that this product should not be disposed of with other household wastes.

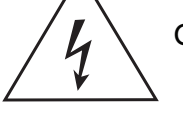

Caution, risk of electric shock.

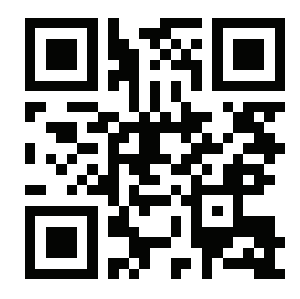

MULTI-LANGUAGE MANUAL QR CODE Please scan the QR code to access the manual in multiple languages.

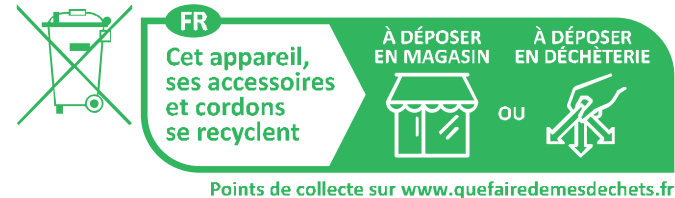

Points de collecte sur www.quefairedemesdechets.fr Privilégiez la réparation ou le don de votre appareil !

# SAFETY WARNING

1) Do not allow the batteries or battery compartment to get wet prior to or during installation while your wireless camera is weatherproof and safe to use outside.

2) Do not exert external force or throw on the ptz camera.

3) PTZ camera should be stored in cool/dry place. Always make sure the environment is clean before installing the lamp.

4) Do not discard the PTZ camera with regular trash. PTZ camera are made with electronic components and should be properly disposed at designated locations with unified treatment like traditional electronic equipment.

### NOTE:

1. This device requires Wi-Fi Frequency 2.4Ghz

2. Operating frequency (maximum transmitted power) 2400MHz -2483.5MHz (20dBm)

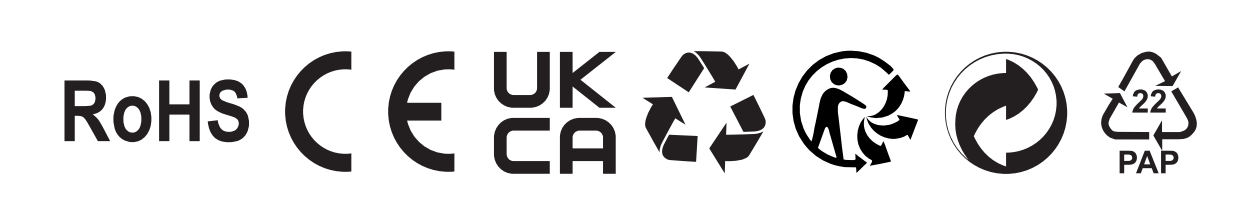

# **PACKAGING LIST**

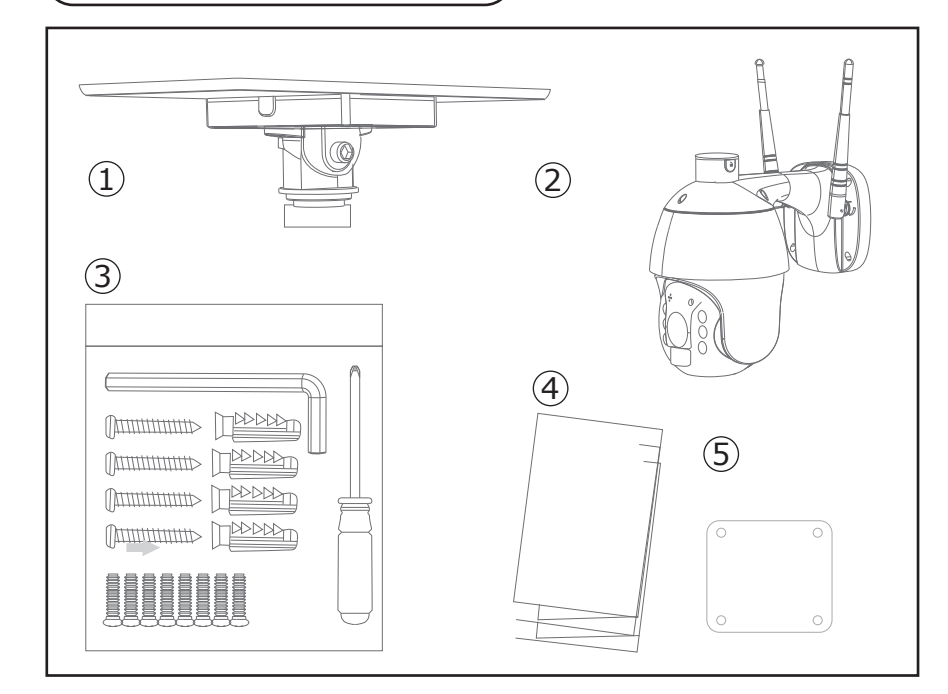

- 1. Solar Panel (1pc)
- 2. PTZ Camera (1pc)
- 3. Screw kit (1pc)
- Hexagon Spanner (1pc)
- Screw Driver (1pc)
- Screws (8pcs)
- Tapping Screw (4pcs)
- USB Charging Screw (1pc)
- 4. User Manual (1pc)
- 5. Positon paper (1pc)

# PRODUCT DIAGRAM

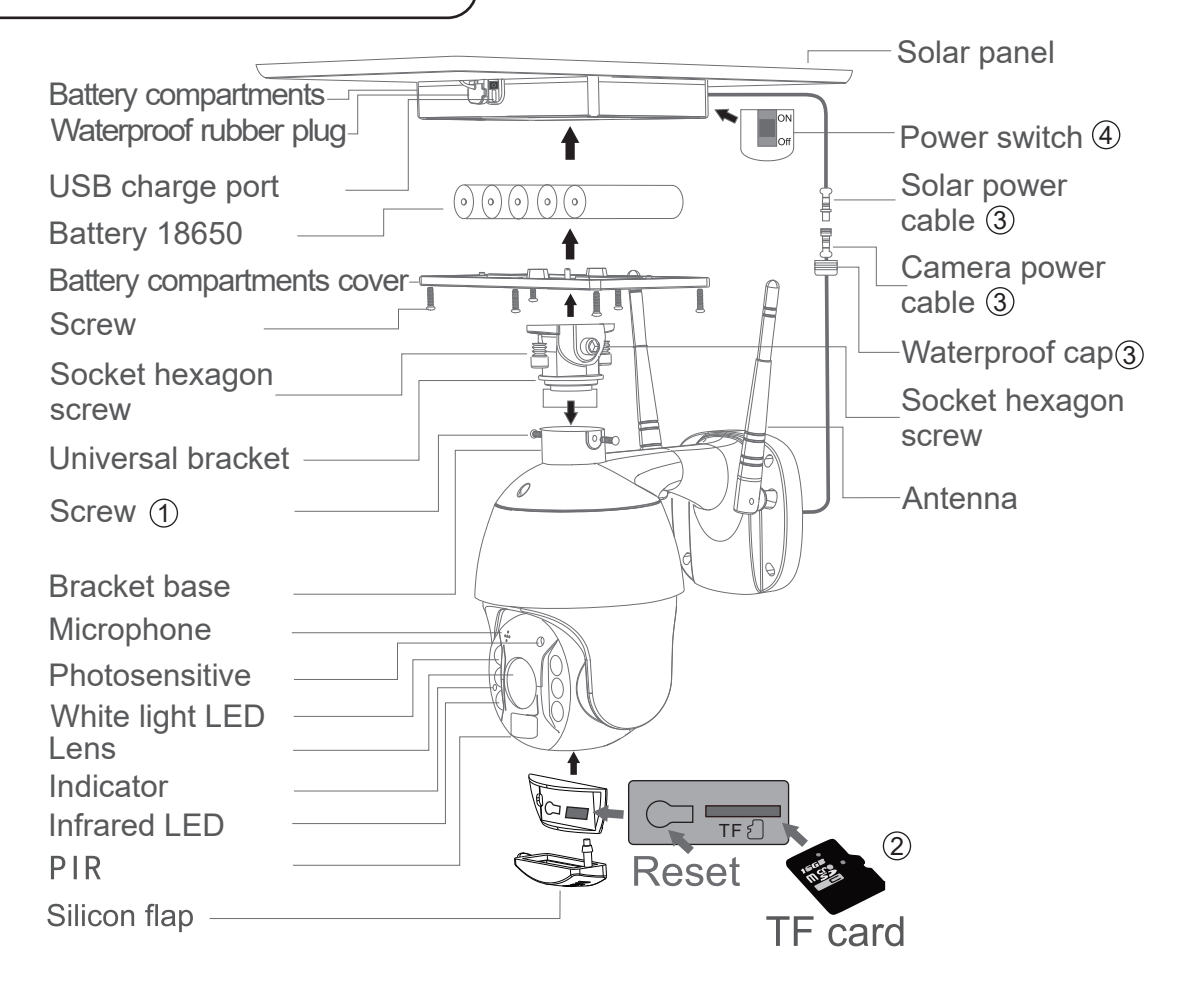

## PROCESS

1. Solar panel: connect panel to camera, fix a suitable angle with screws

2. SD card installation: open thesilicon flap and insert the SD card, then make sure to close the slicon flap to avoid rain leakage

3. insert TF card, then tightening the screws.. Power cable connect the cables between the panel and camera, then tightening the waterproof cap.

4. Panel power-on: Remove the rubber of panel, make sure it is power on. Then put the rubber back to the panel.

# INSTALLATION

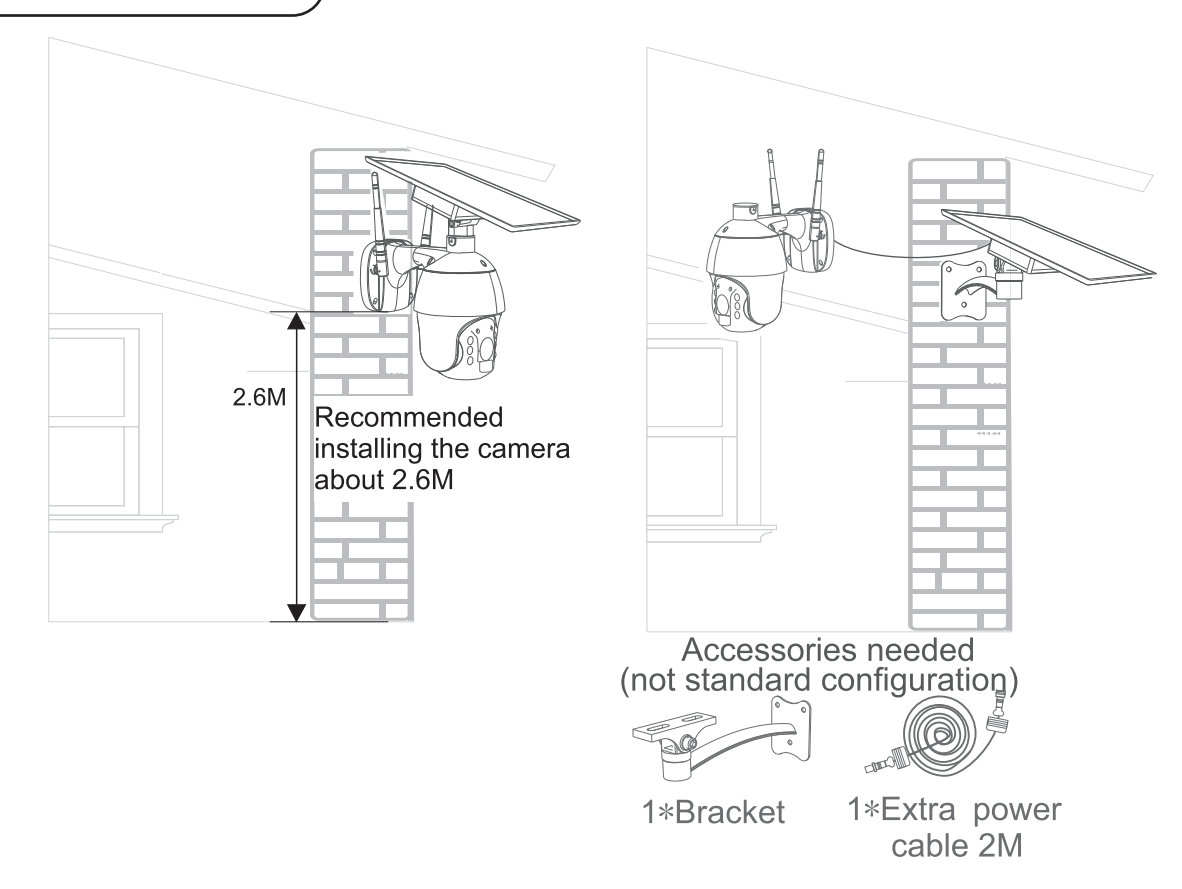

## APP INSTALLATION

**Step 1:** Turn the power button ON of the device. Then follow the below instruction for the device.

**Step 2:** Scan the given QR code, or download "Smart Life' from the App Store (iOS) or the Google Play Store (Android).

**Step 3:** Open the Smart Life app and tap on register for creating a new account. If you already have an existing account, please proceed to please proceed to logging in.(Ref Fig 1)

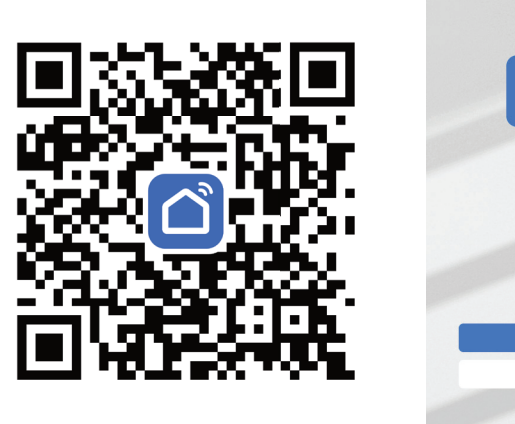

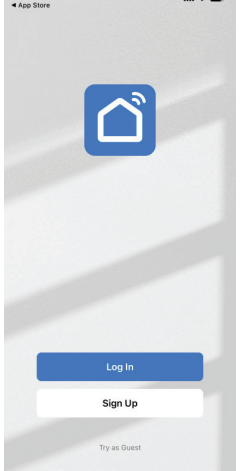

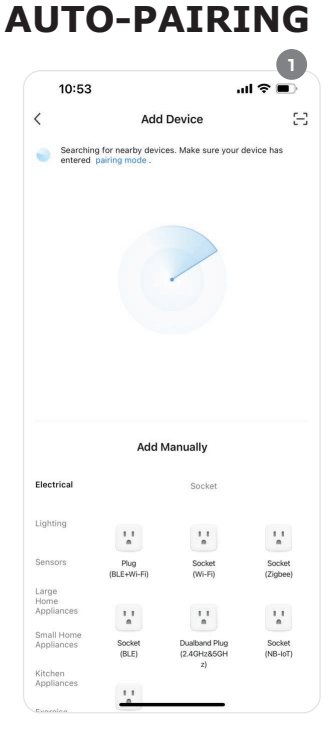

1. Enable Bluetooth and Home Wifi for the device to access your wifi connection for pairing. It will automatically find the nearest device.

2. Click "Scan" icon in the top right corner.

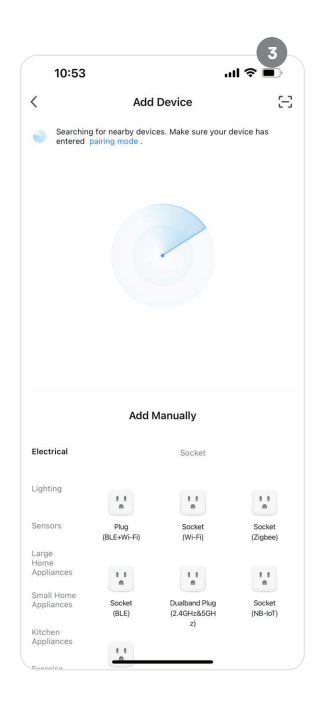

MANUAL PAIRING

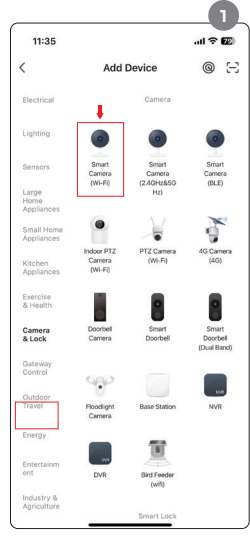

1. Select theSmart Camera (Wi-Fi) option from the devices list.

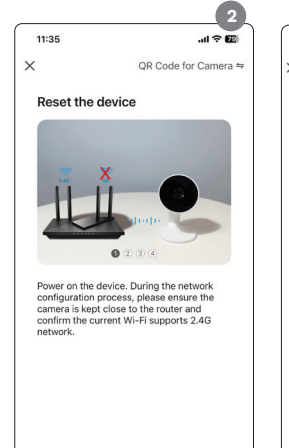

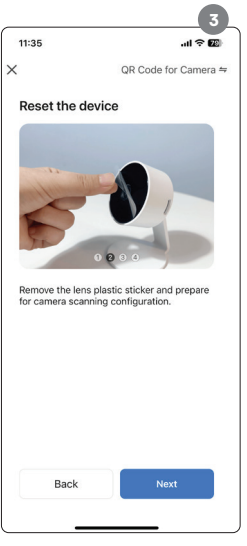

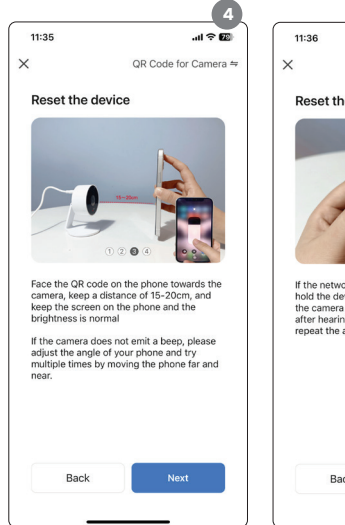

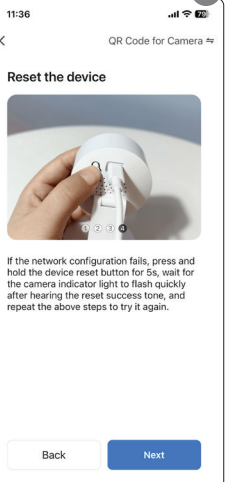

5

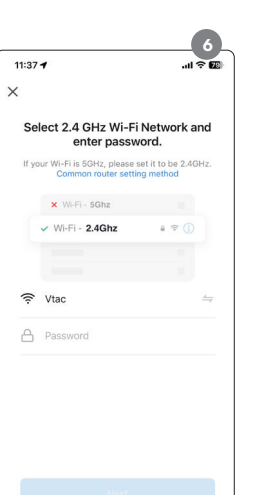

6. Enter 2.4Ghz Wi\_Fi network details and connect to proceed

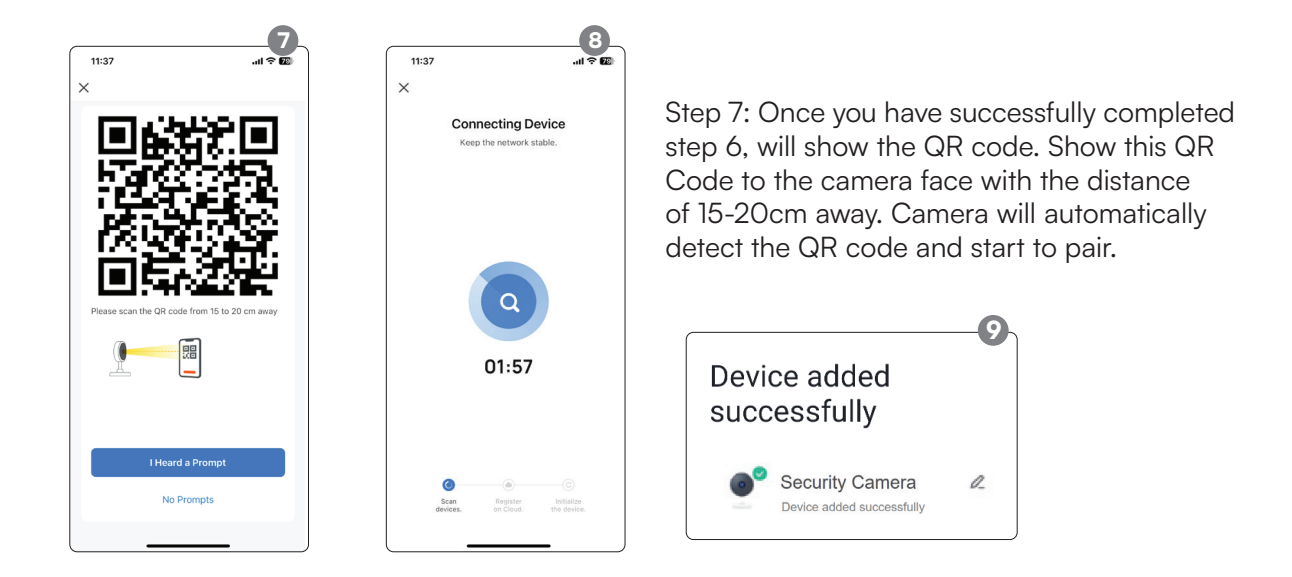

Step 8: After successfully pairing the ptz camera with the app, you can start controlling multiple features of the ptz camera through your mobile — speak, rotating the camera, and more.

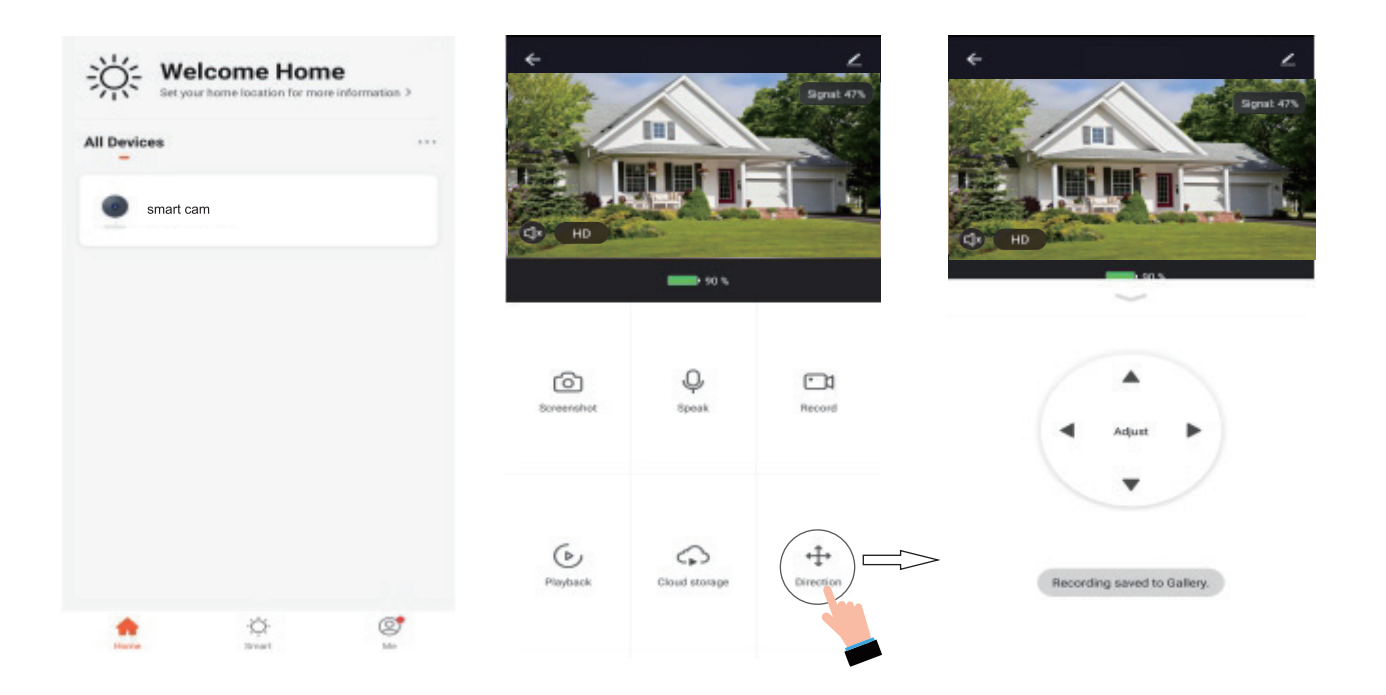

Step 12: Once your device is successfully added, rename the device to your preference.

Added successfully

Security Camera

Device added successfully

a

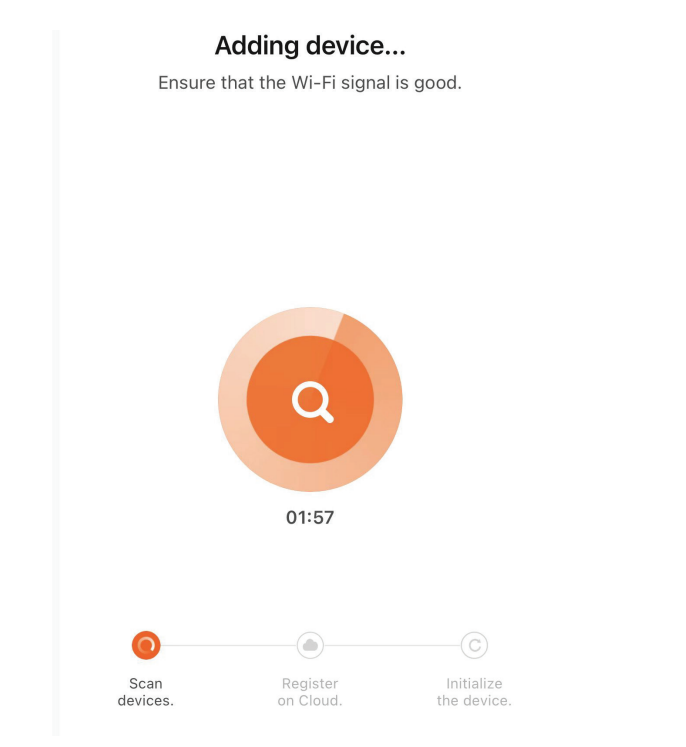

## **GOOGLE ASSISTANT SETTINGS**

### Step 1

- Install the Google Assistant app via the App Store (iOS) or the Play Store (Android) and register. If you already have an existing account with Google Assistant, please proceed to logging in.
- Create a New Home/Choose from the existing home if any.
- Power ON the Google Assistant device and connect it to the App.(Then Proceed to step 2)

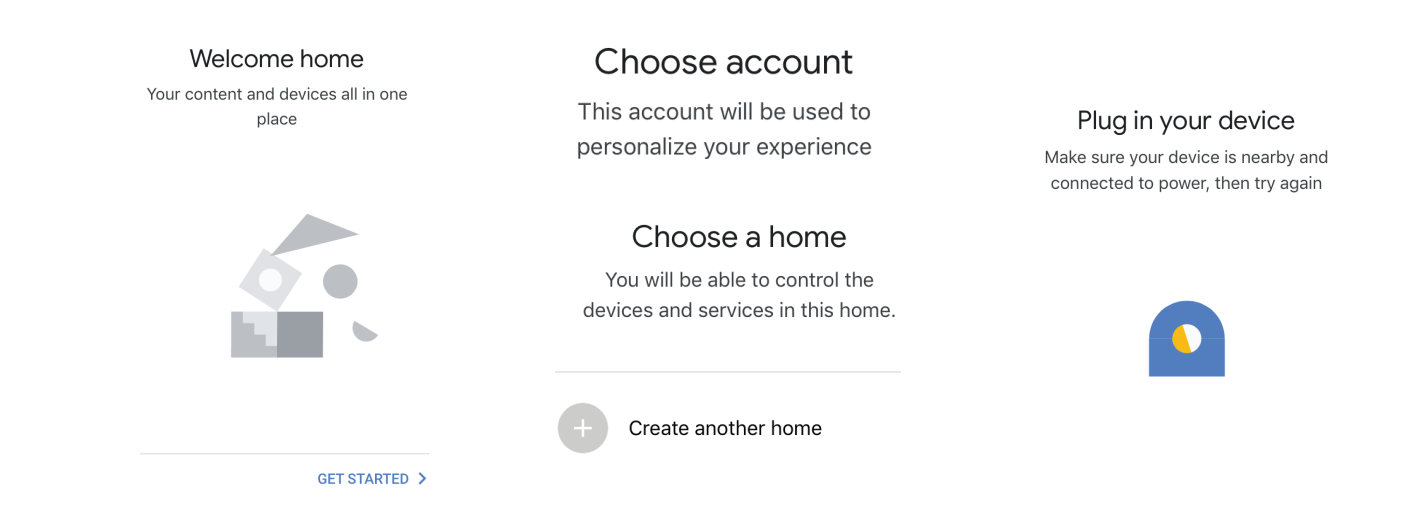

### Step 2

• Once you are on the Google home page, tap on the Add "+" icon— to add a new device and skill. And then tap on Set up device as shown in below image.

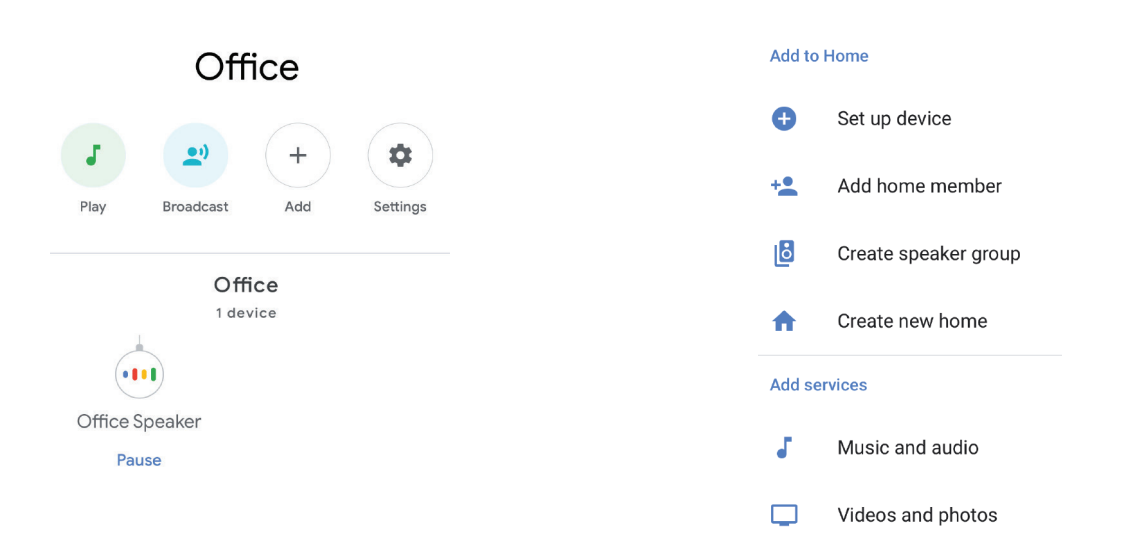

- Step 3: Make sure the Wifi Switch is paired with Smart Life app before starting, Tap on the arrow section as highlighted in the below image.
- Step 4: Type "Smart Life" on the search bar and tap on the icon of "Smart Life"

#### Set up

# Set up new devices or add existing devices and services to your home

#### New devices

Set up new devices Google Home, smart displays and devices labelled 'Made for Google' such as C by GE smart bulbs

#### Works with Google

Have something already set up?
Link your smart home services such as Philips
Hue and TP-Link

- Step 5: Sign In with your Smart Life Login credentials to Link the Smart Life device.
- Step 6: Tap on Authorize in order to proceed to linking the device.

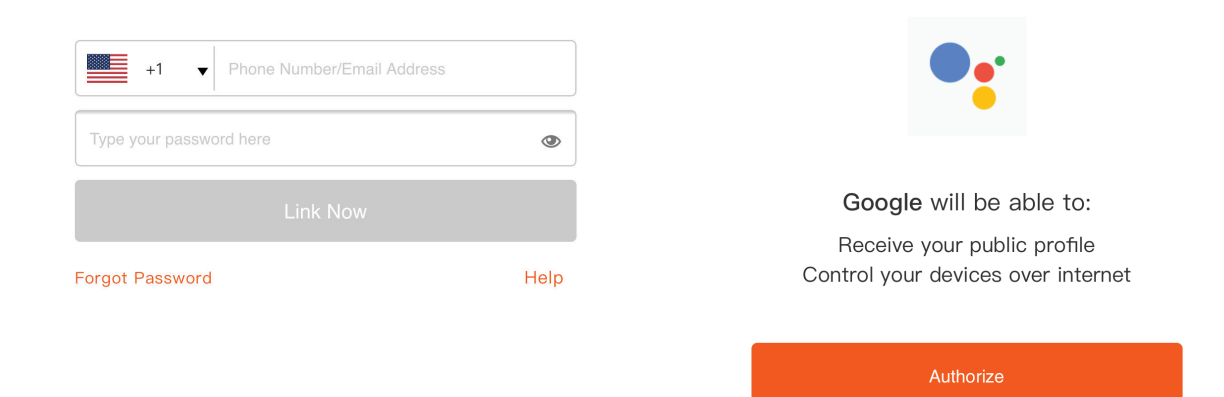

#### Step 7

- a. Account will now be linked, please stay on the page you will be redirected in few seconds to select the device to add to your home.
- b. Select the device and tap on Next as show in image b.

| Done assistant.google.com<br>a.<br>Account is now Linked | You will be able to control the devices and services in this home. |
|----------------------------------------------------------|--------------------------------------------------------------------|
| b. X Choose device                                       | Smart-Home                                                         |
|                                                          | Office                                                             |
| home light<br>Light                                      | Smart Home                                                         |
| NEXT >                                                   | + Create another home                                              |

#### × Smart Life

Step 8: Select the Home where you would like to add the Smart Life under. (Or) you can create a New home in order to add the Smart Life to it.

Step 9: You have succesfully added Smart Life device to your Google Assistant App.

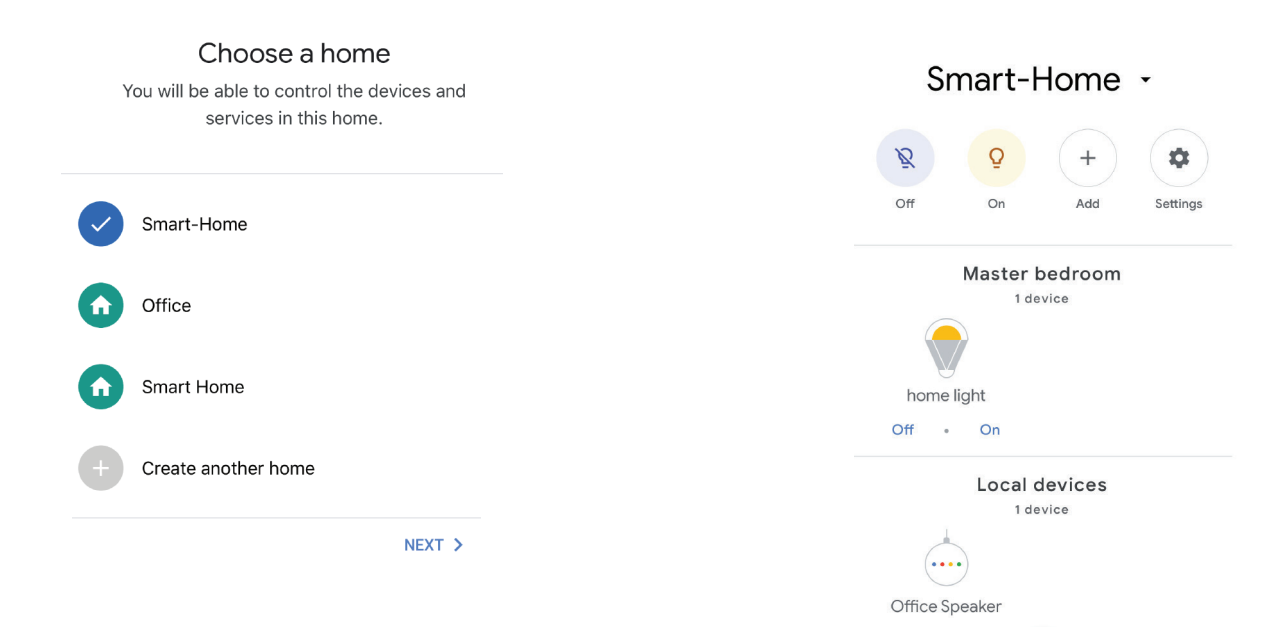

Step 10

- a. You can turn the Lamp On/OFF by taping on On/Off options as shown below. (OR) You can tap on the Smart Lamp.
- b. You will be redirected to page(as shown in image b) where you can control the lights "Power and Dimming functionality".

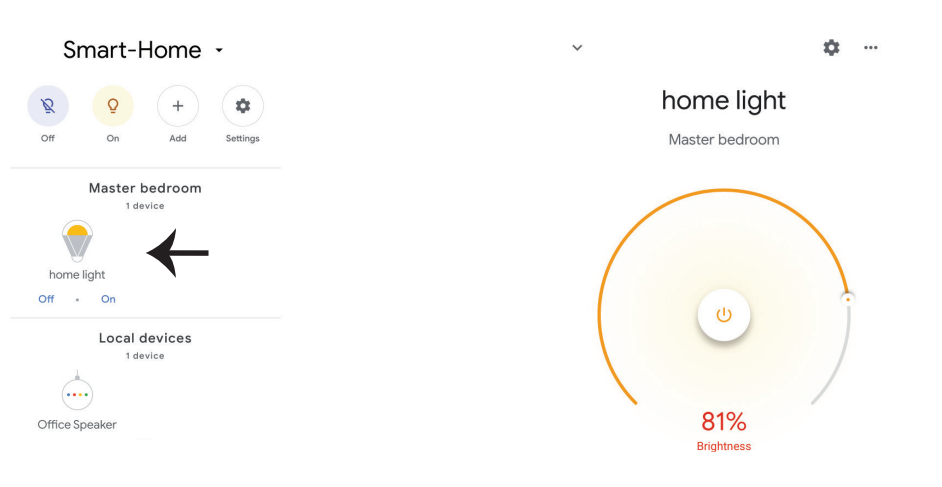

### **Google Commands**

Now, you can control your smart device using voice commands on Google Assistant. Below are a few commands you can use:

Ok, Google, turn on/off bedroom light, Ok, Google, turn on/off Hall light.

### THINGS TO REMEMBER BEFORE STARTING INSTALLATION

1. Smart Life App & Google Assistant App Ok, Google, set bedroom light to warm white.

- 2. Make sure you have Google Assistant Device
- 3. Smart Device Lamp
- 4. Stable Wifi network

## **ALEXA SETTINGS**

Step 1:Install the Amazon Alexa app via the App Store(iOS) or the Play Store (Android) and register. If you already have an existing account with Amazon Alexa, please proceed to logging in.

Step 2: Once you are on the Amazon Alexa home page, tap on the lower right icon —— where the arrow is pointed—— to add a new device and skill.

| 🔿 amazon alexa              |  |  |
|-----------------------------|--|--|
| Login<br>Forgot password?   |  |  |
| Mobile number or Email      |  |  |
| Amazon password             |  |  |
| Show password               |  |  |
| LOGIN                       |  |  |
| New to Amazon?              |  |  |
| CREATE A NEW AMAZON ACCOUNT |  |  |
|                             |  |  |

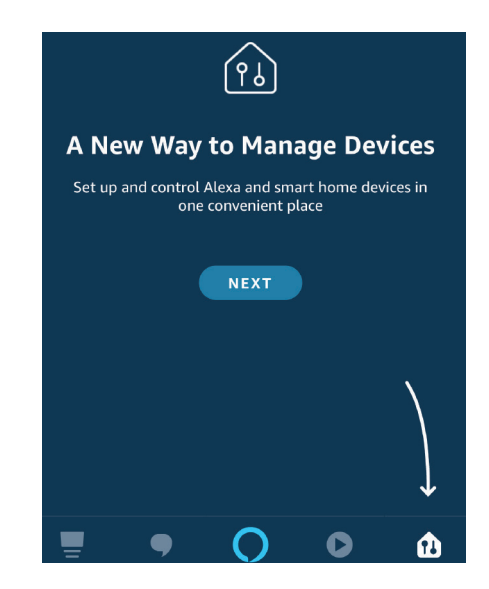

Step 3: Tap on settings and tap on "skills and games" as shown below. Step 4: Search for 'Smart Life' on the "Skills & Games" page as shown below.

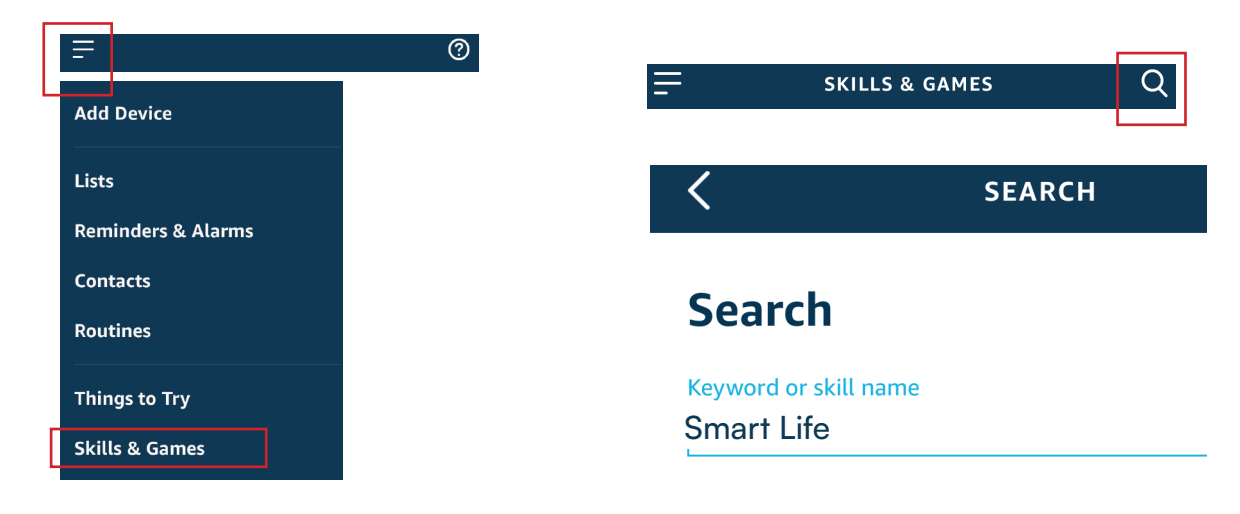

#### Step 5: Enable the Skill Step 6: Enter your Smart Life login ID and password and tap on "Link Now"

|         | ENABLE            |       |   | +1 🔻              | Phone Number/Email Address |      |
|---------|-------------------|-------|---|-------------------|----------------------------|------|
| Account | t linking in prog | gress |   | Type your passwor | rd here                    | ۲    |
|         |                   |       |   |                   |                            |      |
|         |                   |       | 1 | Forgot Password   |                            | Help |

Step 7: Once you tap on Link Now, you will be redirected to a new page requesting for authorization(Ref Image below). Tap on "Authorize"

Step 8: You will receive confirmation of the account being linked successfully (Ref Image below)

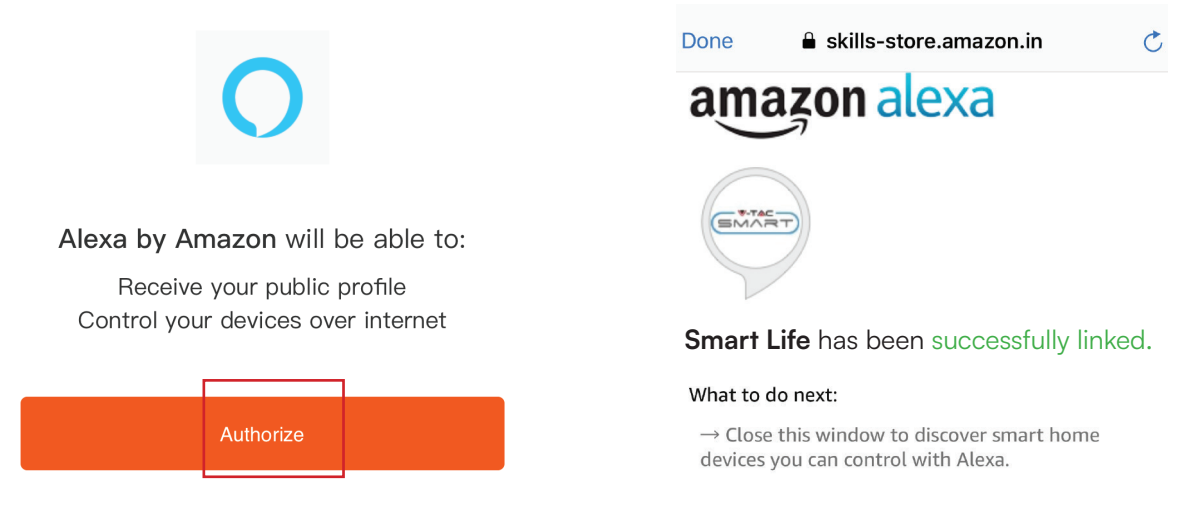

Step 9: Discover your smart device on Alexa. Once you have enabled the skill A) You can use voice command "Alexa discover devices" to the Alexa device which you have.

B) To add device manually on home page tap on which you are adding and tap on discover device.

| Ŧ                  | 🕐 🖉 Amazon Echo |
|--------------------|-----------------|
| Add Device         |                 |
|                    | Light           |
| Lists              | Plug            |
| Reminders & Alarms |                 |
| Contacts           | Switch          |
| Routines           | С нив           |
| Things to Try      | 0-              |
| Skills & Games     | U Thermostat    |
|                    | Speaker         |

Note: Discovering the device must be done every time the device's name is changed on the app.

## **ALEXA COMMANDS**

Now, you can control your smart device using voice commands on Alexa. Below are a few commands you can use:

Hi Alexa, Turn On/Off bedroom light. Hi Alexa, Turn On/Off Hall Light.

### THINGS TO REMEMBER BEFORE STARTING INSTALLATION

- 1. Smart Life App & Amazon Alexa App
- 2. Make sure you have Amazon Alexa Device(including Echo, Echo Tap, or Echo Dot)
- 3. Smart Device Lamp
- 4. Stable Wifi network

IN CASE OF ANY QUERY/ISSUE WITH THE PRODUCT, PLEASE REACH OUT TO US AT: SUPPORT@V-TAC.EU FOR MORE PRODUCTS RANGE, INQUIRY PLEASE CONTACT OUR DISTRIBUTOR OR NEAREST DEALERS. V-TAC EUROPE LTD. BULGARIA, PLOVDIV 4000, BUL.L.KARAVELOW 9B

IN CASE OF ANY QUERY/ISSUE WITH THE PRODUCT, PLEASE REACH OUT TO US AT: SUPPORT@V-TAC.EU FOR MORE PRODUCTS RANGE, INQUIRY PLEASE CONTACT OUR DISTRIBUTOR OR NEAREST DEALERS. V-TAC WEST EUROPE LTD. GROUND FLOOR, 71 LOWER BAGGOT STREET, DUBLIN 02, IRELAND DO2 P593

IN CASE OF ANY QUERY/ISSUE WITH THE PRODUCT PLEASE REACH OUT TO US AT SUPPORT@VTACEXPORTS.COM V-TAC HOUSE, KELPATRICK ROAD, SLOUGH, BERKSHIRE, SL1 6BW, UK.